# COLOUR CALIBRATION PROCEDURE

e-BRIDGE Next Series I, II and III

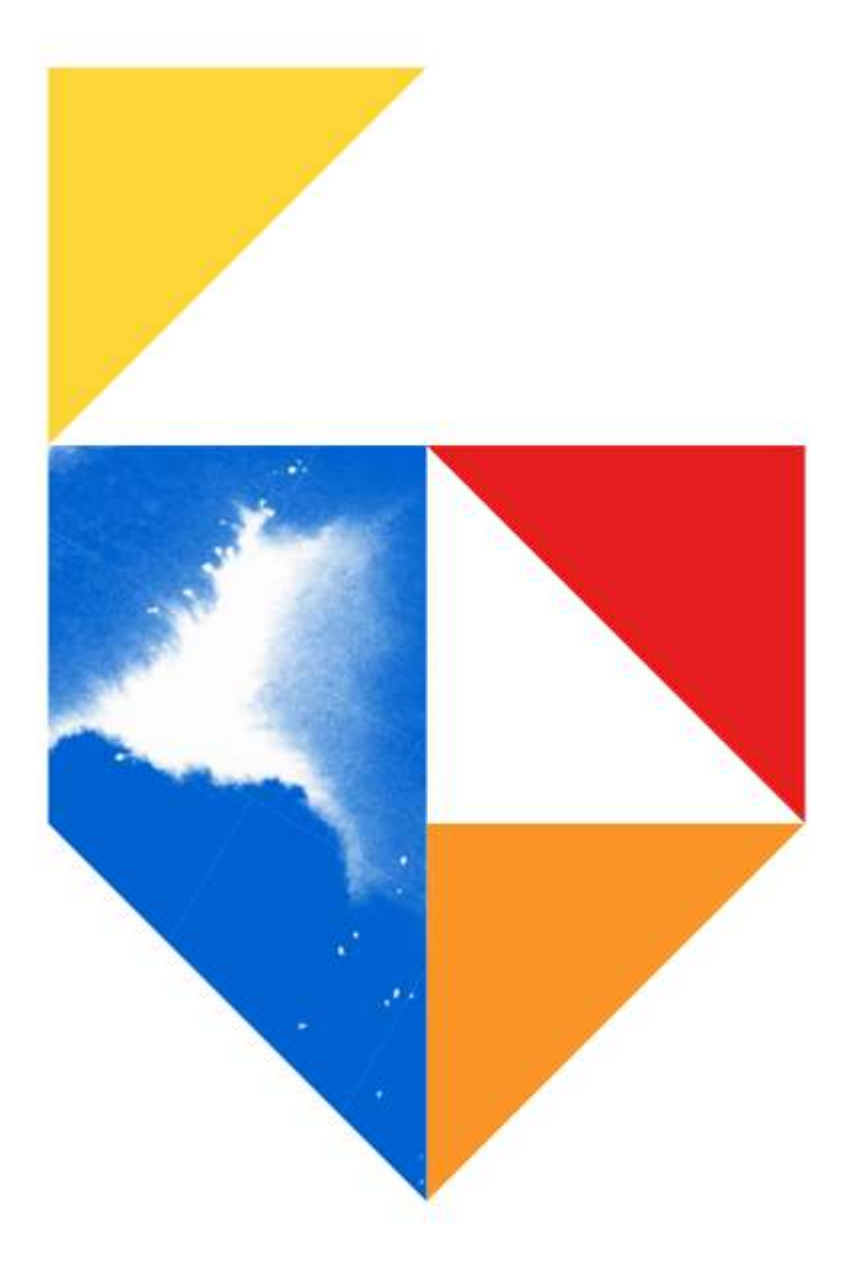

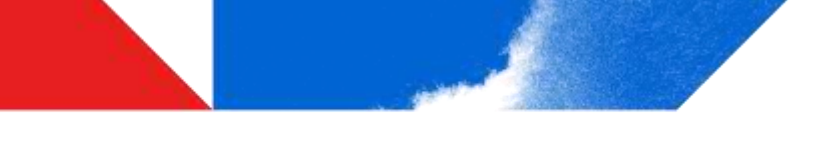

#### Purpose

This guide will assist with Colour Calibration.

Colour Calibration is recommended if issues arise around print quality, for example, prints are too light / dark or unreadable. This may occur after a toner or drum is replaced. In such scenarios, Toshiba recommends running through this procedure at least twice.

#### Models Supported

| e-BRIDGE Next Series III                                                                                |
|----------------------------------------------------------------------------------------------------|
| Colour                                                                                                  |
| e-STUDIO 2020AC / 2525AC / 3025AC / 3525AC / 4525AC / 5525AC / 6525AC                                   |
| e-BRIDGE Next Series II                                                                                 |
| Colour                                                                                                  |
| e-STUDIO 2010AC / 2515AC / 3015AC / 3515AC / 4515AC / 5015AC / 5516AC / 6516AC / 7516AC / 330AC / 400AC |
| e-BRIDGE Next Series I                                                                                  |
| Colour                                                                                                  |
| e-STUDIO 2000AC / 2505AC / 3005AC / 3505AC / 4505AC / 5005AC / 5506AC / 6506AC / 7506AC                 |

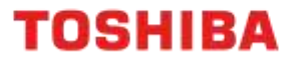

# **Colour Calibration – e-BRIDGE Next I and II**

1. From the Control Panel, select "User Functions – User"

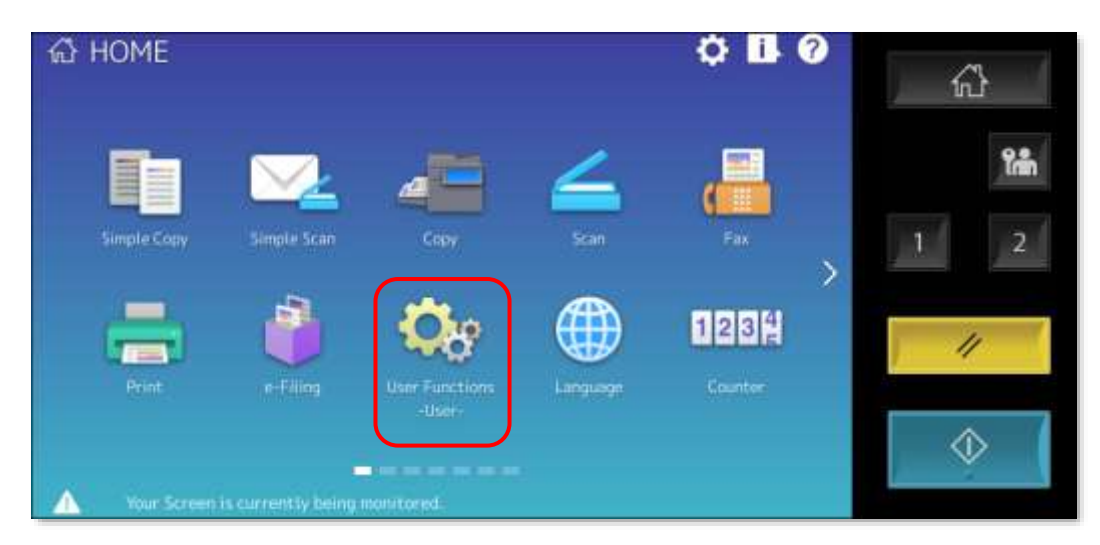

2. Enter the Administrator Password and click "OK"

| Administrator Password | Passanrel | 1 2 |
|------------------------|-----------|-----|
| * * * *                | Carcel    | *   |

3. From the Admin tab, press the "General" button

| 🔅 User Function            | 15              |                      |             |                      | ?      | í. | }        |
|----------------------------|-----------------|----------------------|-------------|----------------------|--------|----|----------|
|                            | 1               |                      | <b>4</b> 4) | $\mathbf{\boxtimes}$ |        |    | <b>%</b> |
| General Networ             | к Сару .        | Fax                  | (here)      | E-mail               | 1/2    | 1  | 2        |
| Internet Fax Securit       | y List/Report   | Printer<br>/e-Filing |             |                      | ~      | 1  |          |
| Competence Patients        | 902.            | 1X Settings          | Service     |                      | Close  |    | _ 1      |
| User                       | Admir           | n [                  |             |                      |        |    | >        |
| Your Screen is currently b | eing monitored. |                      | 03/15       | 13:35 Job            | Status |    |          |

4. Press the "Calibration" button

| User Functions                         |                       |                   |              |                       | 0            | ) í | ۍ<br>۲             |
|----------------------------------------|-----------------------|-------------------|--------------|-----------------------|--------------|-----|--------------------|
|                                        |                       | <u>(</u>          | •            | <b>Ø</b> 11           |              |     | îm                 |
| iformation Notificatio                 |                       | Linex             | Energy Saver | Brigtay Level         | ~ \ <u>*</u> | 1   | 2                  |
| Calibration                            | Of Registration       | Status<br>Message | Auto Clear   | License<br>Management | ~            | ,   | //                 |
| Return                                 | Artenin               |                   |              |                       |              | <   | $\hat{\mathbf{b}}$ |
| User<br>Your Screen is currently being | Admin<br>g munitored. | 265               | 11/2         | 2/2022 Jab 3          | tatus .      |     | ×.                 |

5. Press on either "Copy", "600dpi Print", or "1200dpi Print"

| 🔩 User Functions                                       | 3                     |      |
|--------------------------------------------------------|-----------------------|------|
|                                                        |                       | 公    |
|                                                        |                       | 2min |
| Copy 600dpi<br>Print                                   | 1200dpi<br>Print      | 1 2  |
|                                                        |                       | 11   |
| 1. Return                                              |                       |      |
| User Admin  Vour Screen is currently being monitorest. | 11/22/2022 Job Status |      |

6. Press the "Calibration" button

| Calibration |         |             | - A        |
|-------------|---------|-------------|------------|
|             | Default | Calibration | <b>1</b> 2 |
|             |         |             |            |
|             |         | Cancel      |            |

7. A Calibration page will printout

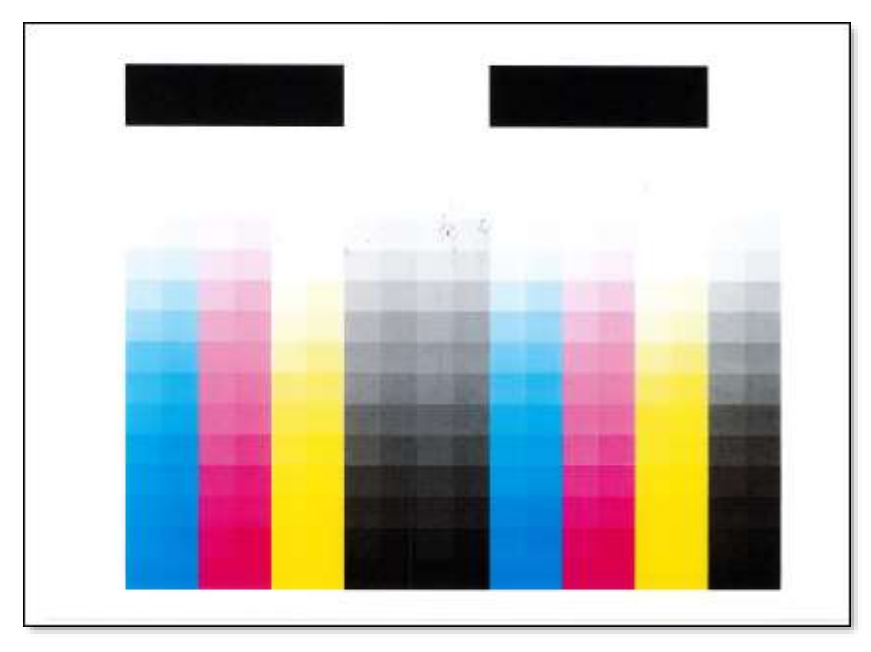

8. Place the printout on the main platen (glass surface) and click the "Start" button

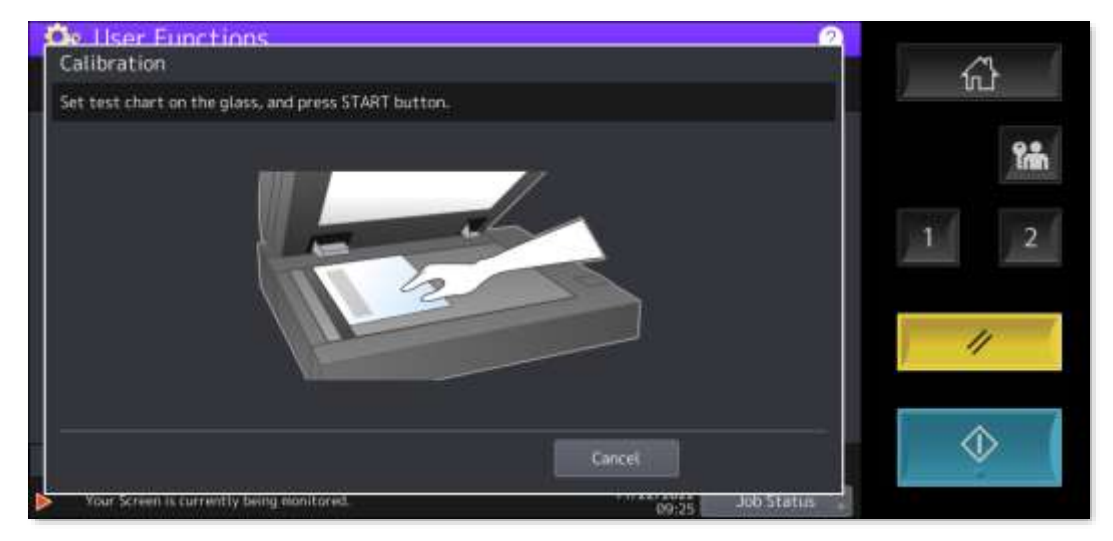

- 9. The Calibration procedure will complete
- 10. Test the changes to the colour quality with a print or copy job and repeat the Calibration process as necessary

## **Colour Calibration – e-BRODGE Next III**

1. From the Control Panel, locate and press the "Image Recovery" icon (commonly found on page 2 of Public Home)

| សាទ | PUBLIC HOME                               | ¢ 🖪 Ø    |
|-----|-------------------------------------------|----------|
| <   | Language Image<br>Racavary Gacqle Drive** | →<br>1 2 |
|     | How To<br>Videos                          |          |

2. On the Image Recovery Screen, press the "Calibration" button

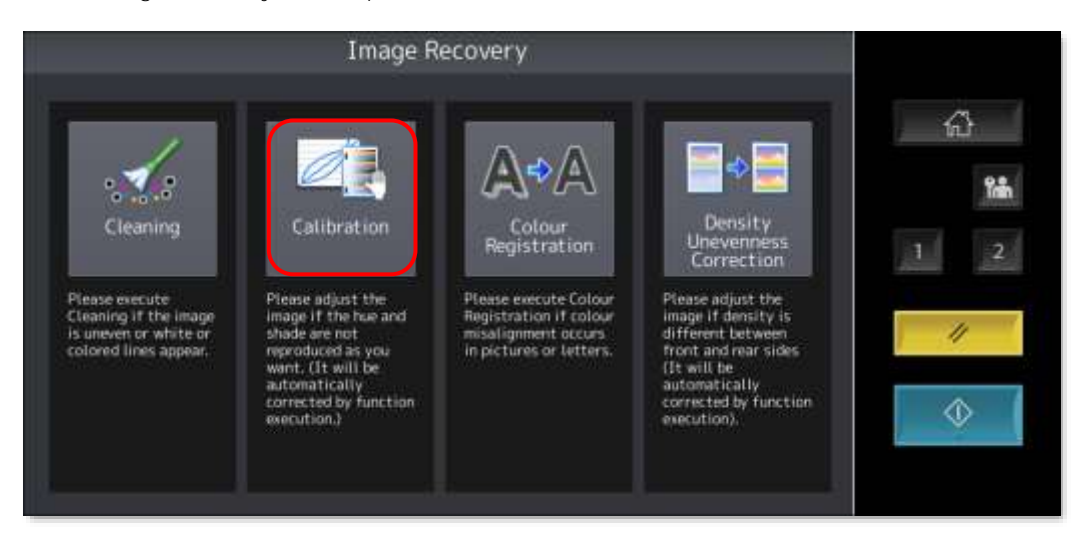

3. Select "Yes" to start the Calibration process

| Calibration                          |               |
|--------------------------------------|---------------|
| Start Calibration process?<br>Yes No | €<br>1 2<br>1 |

4. Three (3) charts will print

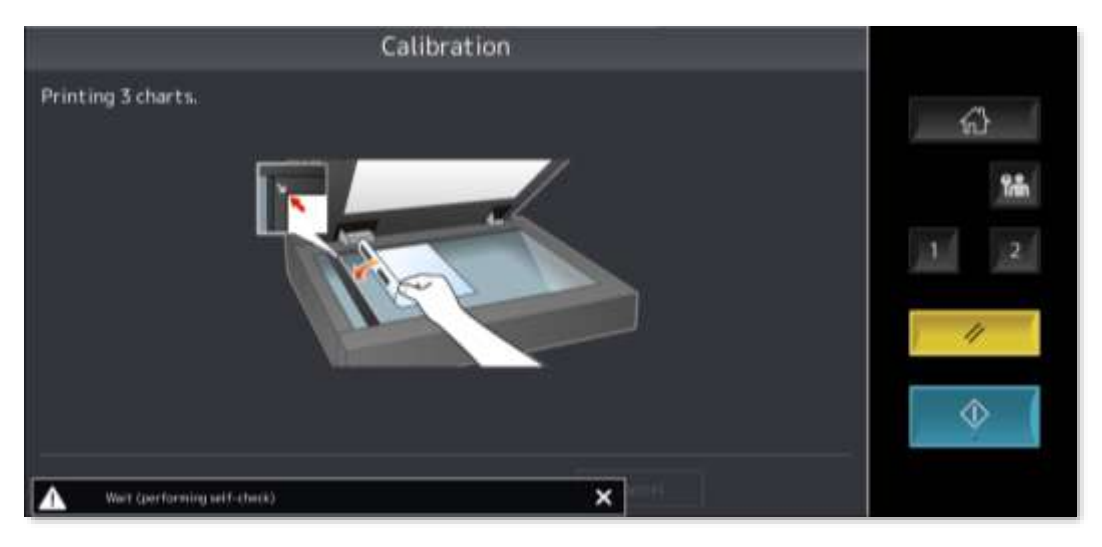

5. Each chart will be marked as A, B, or C

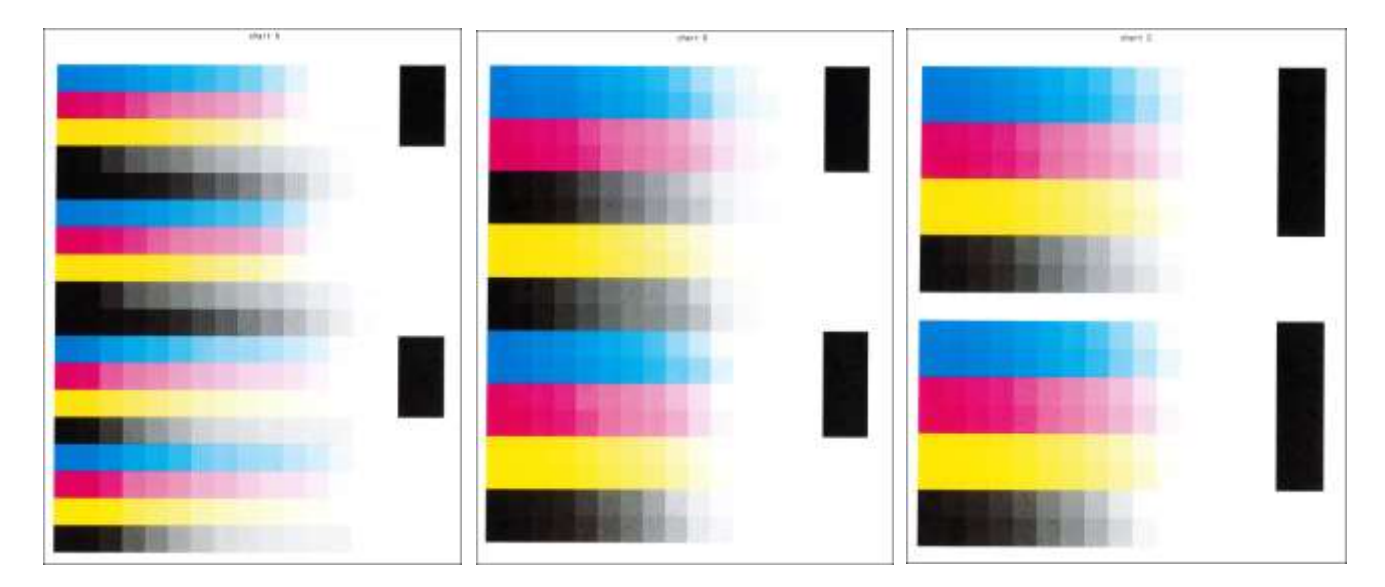

6. Put chart A on the glass platen as shown on screen and press "Start"

| Calibration                                              |           |
|----------------------------------------------------------|-----------|
| Set test chart "W" on the glass, and press Start button. | 6)<br>1 2 |
| Cancel Start                                             |           |

7. The Calibration process will start for chart A

| Calibration               |           |
|---------------------------|-----------|
| Scanning and calibrating. | 6)<br>1 2 |
|                           |           |

8. Put chart B on the glass platen as shown on screen and press "Start"

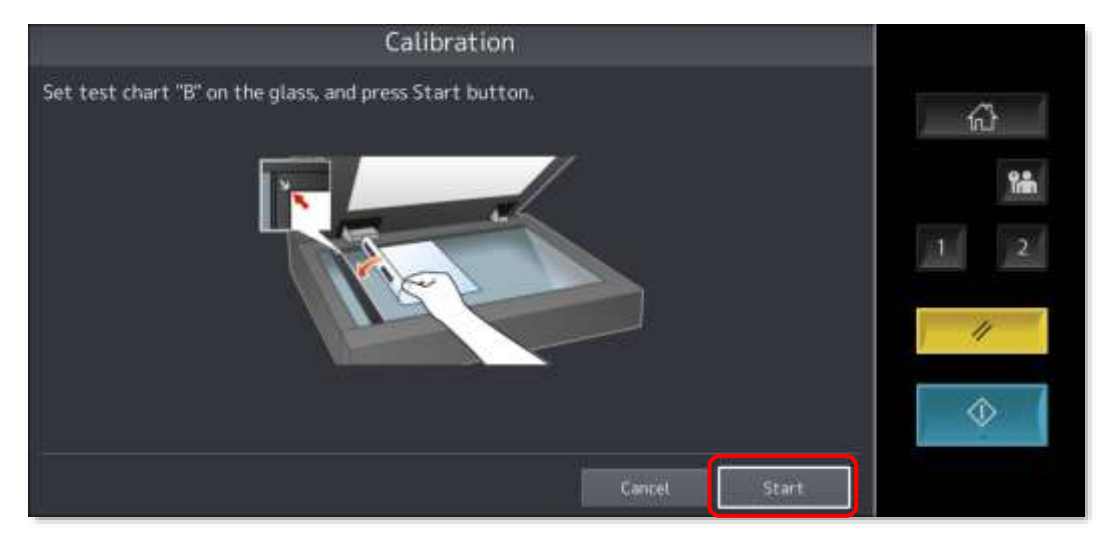

9. The Calibration process will start for chart B

| Calibration               |           |
|---------------------------|-----------|
| Scanning and calibrating. | €)<br>1 2 |
|                           |           |

10. Put chart C on the glass platen as shown on screen and press "Start"

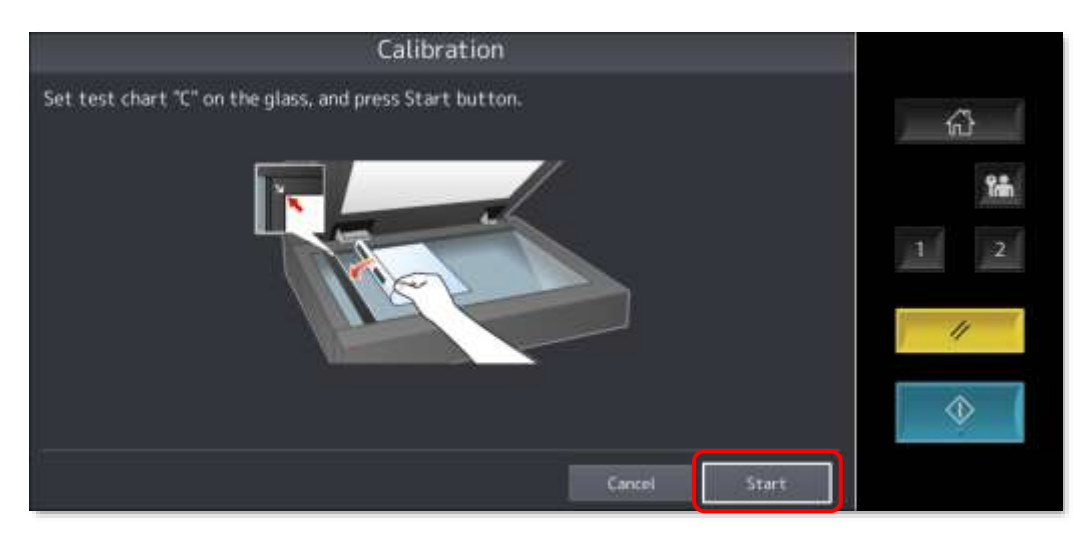

11. The Calibration process will start for chart C

| Calibration               |           |
|---------------------------|-----------|
| Scanning and calibrating. | €}<br>1 2 |
|                           |           |

12. Once completed you will come back to the Image Recovery screen

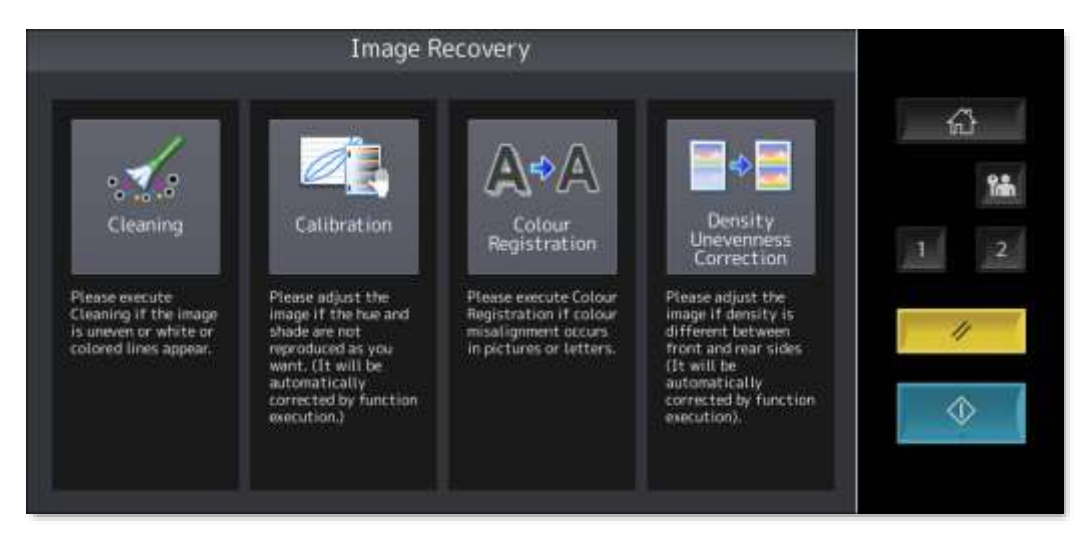

13. Test the changes to the colour quality with a print or copy job and repeat the Calibration process as necessary